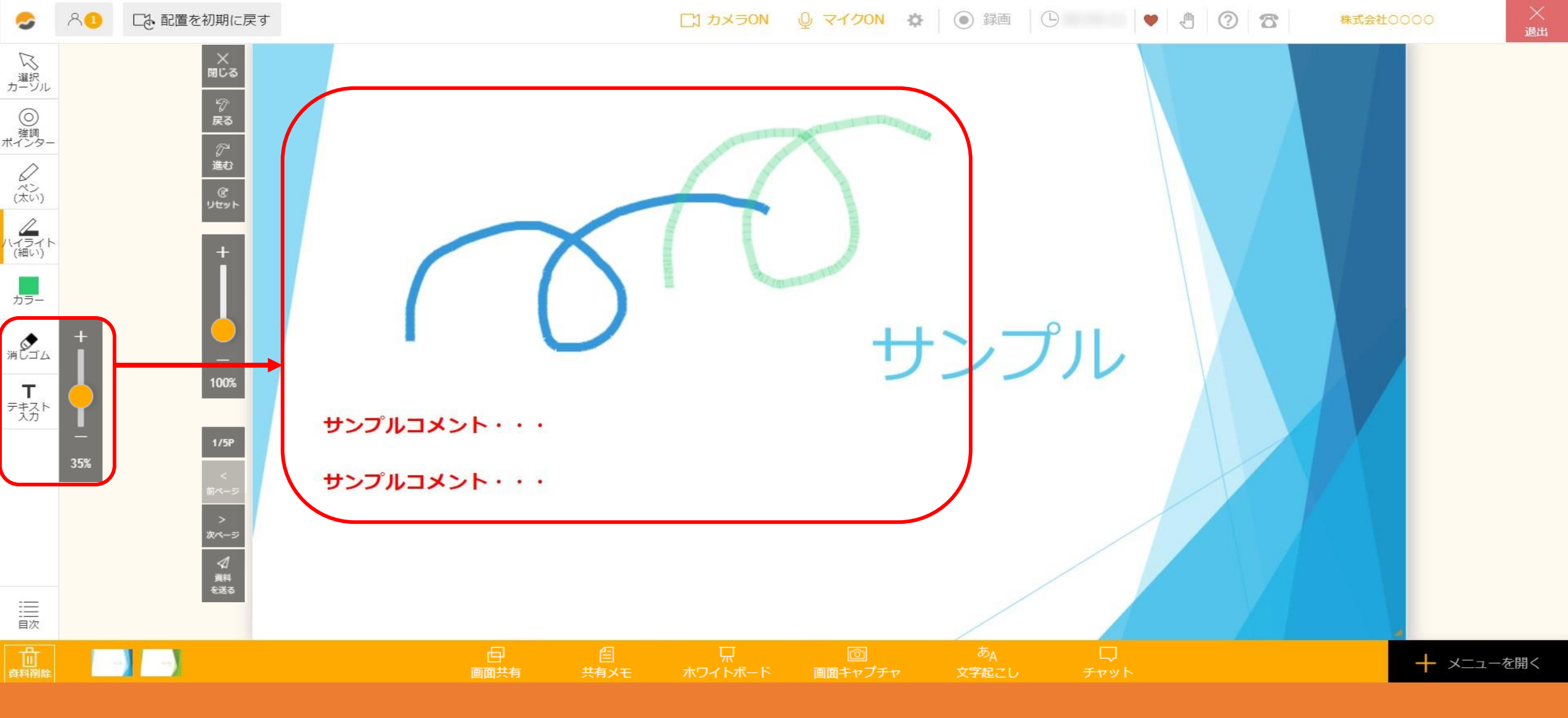

~3. ルーム内で資料への書き込みを削除する方法~

最終更新日:2024年11月21日

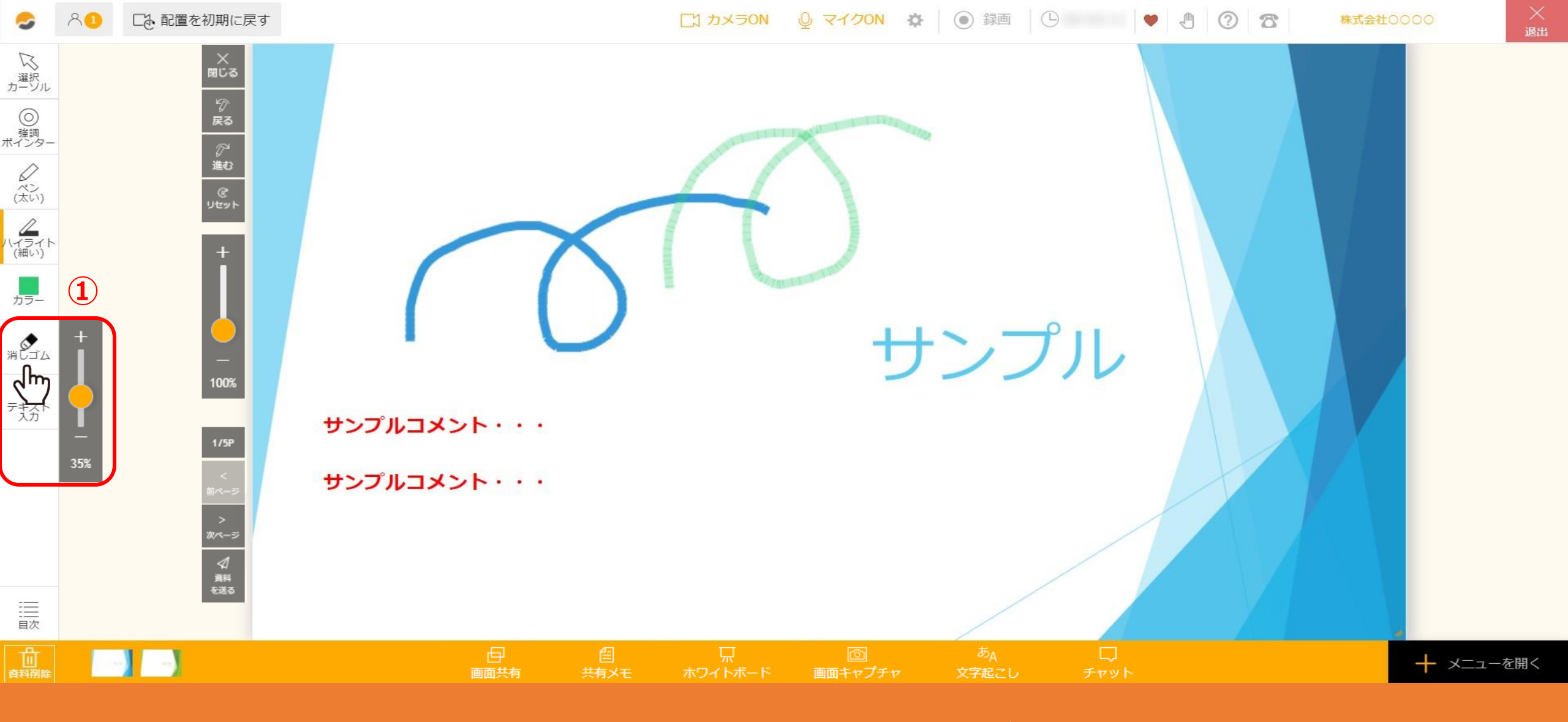

資料上に編集した内容の一部削除または一括削除ができます。

①一部を削除する場合は、「消しゴム」を選択し、スライドで大きさを設定します。 カーソルが消しゴムアイコンに変わりますので、消したい部分をなぞってください。

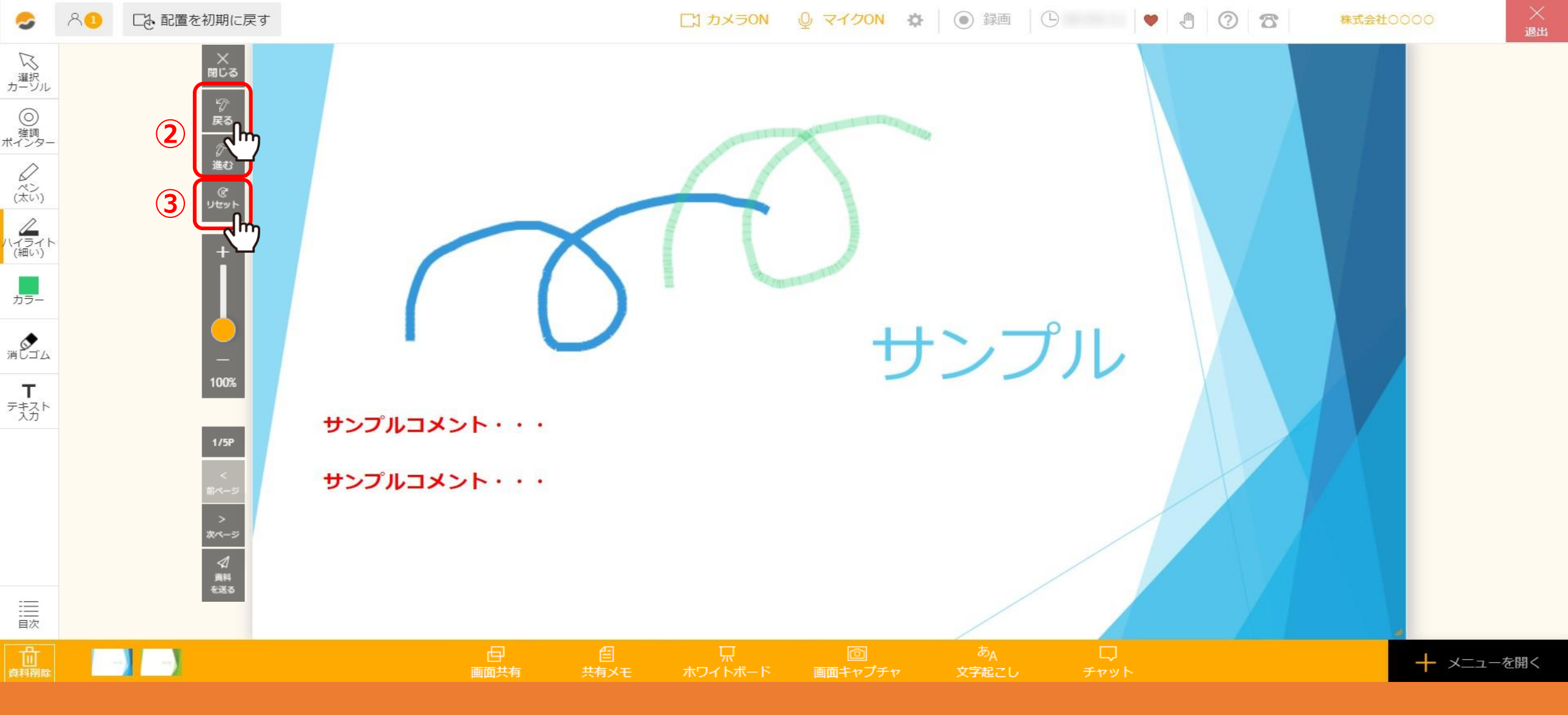

②「戻る」または「進む」をクリックして、10回前までの作業のやり直しを行うことが出来ます。

③一括で削除する場合は、「リセット」をクリックします。 ※「リセット」で一括削除をすると、書き込んだものは全て削除され元に戻すことが出来ません。